## How To:

## Add New Users

14

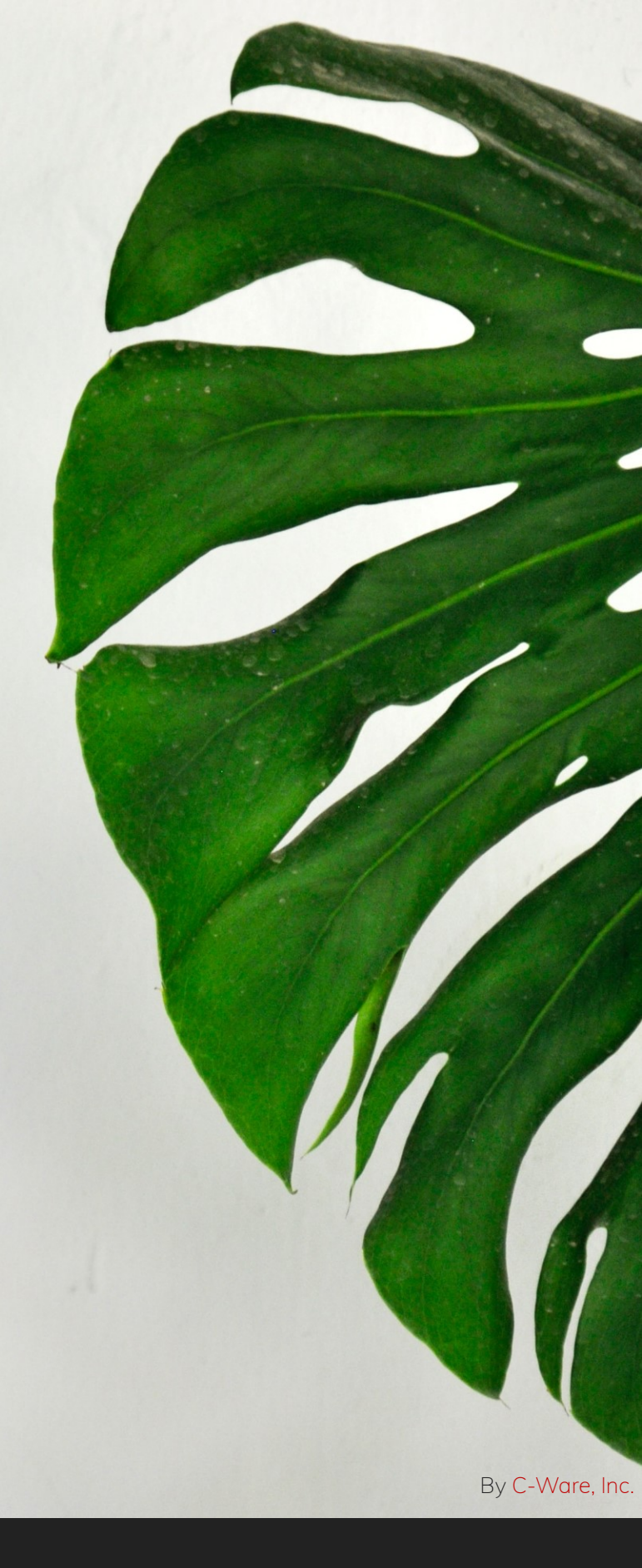

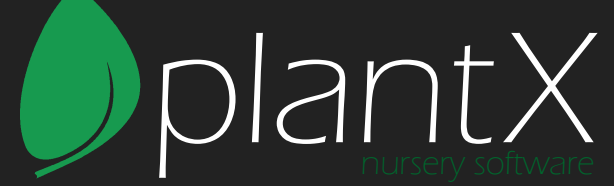

## Adding A New User

1. Go to Action > Maintain > Users and Apps

\*Note: You must be an Admin to add new users.

2. Use the green plus icon to add a new user.

| Name        | Email              | Initials | Ad | Active | 0 |
|-------------|--------------------|----------|----|--------|---|
| Sample User | support@plantx.net | SU       |    |        |   |

- 3. Fill out the new user's email address, name, and initials.
- 4. Set a password (must be a minimum of 8 characters long.)
- 5. The User Settings will open in a new window.

## **User Settings**

1. View the user. There will be a new window that pops open.

| 🛃 Sample | e User   |          |                                | - • × |
|----------|----------|----------|--------------------------------|-------|
|          |          |          |                                | Apply |
| Main     | E-Mail P | ermissio | Applications Assigned Sales Re | eps   |
|          |          |          |                                |       |
|          |          |          |                                |       |
|          |          |          |                                |       |
|          |          | Fmail    | support@plantx_net             |       |
|          |          | Namo     | Sample User                    |       |
|          |          | Name     | Sample Oser                    |       |
|          |          | Initials | SU                             |       |
|          |          | Status   | Active                         |       |
|          |          |          | Mobile Access                  |       |
|          |          |          | ☑ Administrator                |       |

2. There will be 5 tab options. Main, E-Mail, Permissions, Applications, and Assigned Sales Reps. Most often, Main, Permissions, and Applications is what you'll need to change.

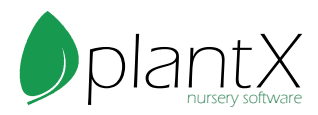

- a. Main has the user info (email, name, and initials) along with if that user has mobile access, or is an Administrator.
- b. E-Mail has their email address, reply to address, and a signature block.

| 🛓 Sample User |             |              |          |            |       |
|---------------|-------------|--------------|----------|------------|-------|
|               |             |              |          |            | Apply |
| Main E-Mail   | Permissions | Applications | Assigned | Sales Reps |       |
| From          |             | 0            |          |            |       |
| Reply To      |             |              |          | ]          |       |
| Email Signat  | ure         |              |          | -          |       |
|               |             |              |          |            |       |
|               |             |              |          |            |       |
|               |             |              |          |            |       |
|               |             |              |          |            |       |
|               |             |              |          |            |       |
|               |             |              |          |            |       |

c. Permissions has all of the sections of PlantX that the user has access to. If you don't want the user updating inventory, you can turn it off.

| 🛓 Samp | le User         |              |              |                     |       |
|--------|-----------------|--------------|--------------|---------------------|-------|
|        |                 |              |              |                     | Apply |
| Main   | E-Mail          | Permissions  | Applications | Assigned Sales Reps |       |
| Perm   | Permission Name |              |              | Enabled             |       |
| View / | View Account    |              |              |                     | 1     |
| Updat  | e Accou         | Int          |              | $\checkmark$        |       |
| Updat  | e Accou         | int Settings |              |                     |       |
| Create | /Updat          | e Invoices   |              |                     |       |
| Chang  | e Alloc         | ation        |              |                     |       |
| View / | Allocatio       | on           |              |                     |       |
| View ( | Catalog         |              |              |                     |       |
| Undat  | e Catalo        | na           |              |                     |       |

d. Applications is where you assign which application they need access to. Most of the time this will just be Grower. **Make sure Grower is checked off.** Other applications include sales rep and a few others.

| 🛃 Sample           | e User  |             |              |                     |      |
|--------------------|---------|-------------|--------------|---------------------|------|
| Main               | E-Mail  | Permissions | Applications | Assigned Sales Reps | 1991 |
| Applic             | ation N | lame        |              | Enabled             |      |
| Grower<br>SalesRep |         |             |              | ∑<br>∑              |      |

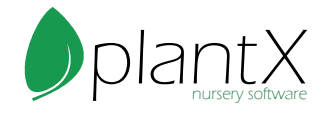

e. Assigned Sales Reps is only used for the sales rep edition of PlantX.
\*Sales Reps might require additional support when setting them up as a user.
Please call the office at 503-682-7226 if there are any issues.

| 🛃 Sampl | le User |             |              |                     |      |
|---------|---------|-------------|--------------|---------------------|------|
| Main    | E-Mail  | Permissions | Applications | Assigned Sales Reps | 11.7 |
| Sales   | Rep     |             |              |                     | +    |
|         |         |             | Sample       | Rep                 |      |

3. Make sure to click the Apply Button to confirm any changes.

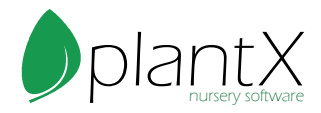